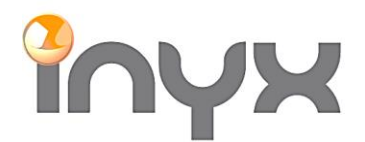

Inyx AG Hintermättlistrasse 1 CH-5506 Mägenwil

Telefon +41 62 887 26 50 Fax +41 62 887 26 51 info@inyx.ch www.inyx.ch

# Inbetriebnahme GVS DALI Gateway

Mit den folgenden Schritten wird ein neues Projekt in Betrieb genommen:

1: Testen Sie durch kurzes Drücken der Test/Set-Taste, ob die DALI-Geräte nicht richtig angeschlossen sind.

2: Parametrieren Sie das Gerät über die ETS-Software und laden Sie die konfigurierten Parameter auf das Gateway, auch wenn die genaue Anzahl von Lampen und Gruppen noch nicht definiert sind.

3. Öffnen Sie das DCA Tool in der ETS oder das Config Tool. Und wählen Sie *Init All Device / [ALL] Alle DALI Geräte initialisieren*. Damit werden alle angeschlossenen DALI Geräte initialisieren und erhalten eine Adresse.

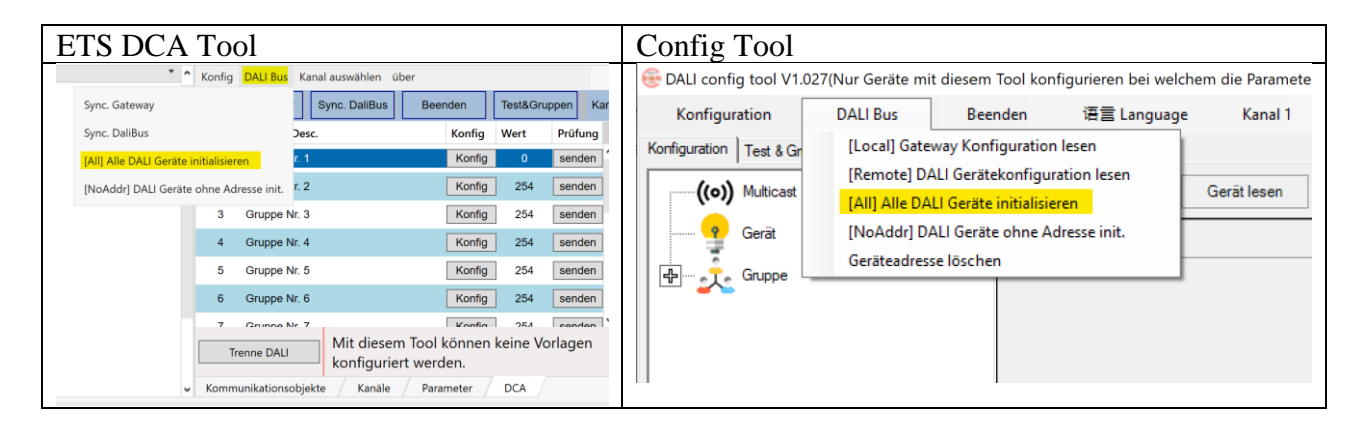

#### Funktionsbeschrieb:

Sync. Gateway / [Local] Gateway Konfiguration lesen: Damit wird die gespeicherte Konfiguration im DALI Gateway ausgelesen. Unter Umständen, kann sich die effektive Konfiguration auf den angeschlossenen Geräten unterscheiden.

Sync. DALI Bus / [Remote] DALI Gerätekonfiguration lesen: Mit dieser Funktion werden die angeschlossenen DALI Geräte ausgelesen. Bei einer grossen Anzahl von Geräten kann dies viel Zeit in Anspruch nehmen.

[ALL] Alle DALI Geräte initialisieren: Damit erhalten alle angeschlossenen Geräten am DALI Bus eine eindeutige Adresse.

[NoAddr] DALI Geräte ohne Adresse init.: DALI Geräte welche noch keine Adressierung haben, werden mit dieser Funktion in ein bestehendes Projekt hinzugefügt.

Funktion "Beenden":

Diese Funktion unterbricht die laufenden Befehle zu den DALI Geräten, z.B. Statusabfrage. Eine Unterbrechung der Befehle kann zu Störungen führen und sollte mit Vorsicht benutzt werden.

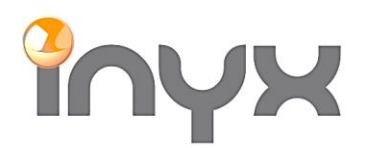

Inyx AG Hintermättlistrasse 1 Telefon +41 62 887 26 50 CH-5506 Mägenwil Fax +41 62 887 26 51

# Der Prozess wird am unteren Bildschirmrand angezeigt. Warten Sie, bis alle Befehle ausgeführt wurden:

| e DALI config tool V1.0                                                                                                    | )27(Nur Geräte mit die | esem Tool ko | onfigurieren bei welchem  | die Parameter | (Standard, Einstellung | en durch DCA ode | er config Tool | ) ausgewählt wurd | le. —    | ×   |
|----------------------------------------------------------------------------------------------------|------------------------|--------------|---------------------------|---------------|------------------------|------------------|----------------|-------------------|----------|-----|
| Konfiguration                                                                                                    | DALI Bus               | Beenden      | 语言 Language               | Kanal 1       | Gateway suchen         | 1.1.5            | - Tre          | nne DALI          |          |     |
| Konfiguration Test & Gru                                                                                                    | ppen Monitor           |              |                           |               |                        |                  |                |                   |          |     |
| ((o)) Multicast                                                                                                    |                        | ^            | Gerät speichern           |               |                        | Spezifische      | es Gerät lesen | ]                 |          |     |
| Gerät                                                                                                    |                        | ld           | Parameter                 |               | Konfiguration          |                  | Befehl         |                   |          |     |
| Internet in the second second se | 1                      | 1            | Gruppe                    |               | 0                      |                  |                |                   |          |     |
| [                                                                                                    | 1                      | 2            | Bezeichnung               |               |                        |                  |                |                   |          |     |
|                                                                                                    | 1                      | 3            | Dimmzeit                  |               | <0.7s                  |                  |                |                   |          |     |
| [A2                                                                                                    | 1                      | 4            | Dimmschritte              |               | 358 Steps/s            |                  |                |                   |          |     |
| Gruppe                                                                                                    |                        | 5            | Max. Wert                 |               | 100%                   |                  |                |                   |          |     |
|                                                                                                    |                        | 6            | Min. Wert                 |               | 0.100%                 |                  |                |                   |          |     |
|                                                                                                    | 0]                     | 7            | EVG Spannungswiederkeh    | nr            | 100%                   |                  |                |                   |          |     |
|                                                                                                    | 1                      | 8            | DALI Busausfallwert       |               | 100%                   |                  |                |                   |          |     |
|                                                                                                    | n                      | 9            | Testwert (0%~100%)        |               | 100%                   |                  | sen            | den               |          |     |
|                                                                                                    | 1                      | 10           | Szene abrufen             |               | sceneNo.0              |                  | abru           | fen               |          |     |
|                                                                                                    | 3]                     | 11           | Test Farbtemperatur(1000~ | ~9000)        | 3000                   |                  | sen            | den               |          |     |
|                                                                                                    | 1                      |              |                           |               |                        |                  |                |                   |          |     |
| [G5                                                                                                    | 0                      |              |                           |               |                        |                  |                |                   |          |     |
| E GG                                                                                                    | 1]                     |              |                           |               |                        |                  |                |                   |          |     |
| [G7                                                                                                    | מ                      |              |                           |               |                        |                  |                |                   |          |     |
| [G8                                                                                                    | ]                      |              |                           |               |                        |                  |                |                   |          |     |
| [G9                                                                                                    | 0                      |              |                           |               |                        |                  |                |                   |          |     |
| [G1                                                                                                    | 0]                     |              |                           |               |                        |                  |                |                   |          |     |
| [ G1                                                                                                    | 1]                     | ~            |                           |               |                        |                  |                |                   |          |     |
| Fragen Sie mehr                                                                                                    | ere Geräte ab, un      | n den Vorg   | jang abzuschließen        | Warten Be     | fehle: 0 🔜             |                  |                | 17V / 7mA         | Trenne K | .NX |

Die gefundenen Geräte werden nun unter «Geräte» angezeigt.

### 5. Um die Zuweisungen in die Gruppen vorzunehmen gehen Sie unter Test & Gruppen:

| ETS    | S DCA Tool                    |                |             |     | (  | Config T               | ool          |             |              |             |               |             |                         |               |
|--------|-------------------------------|----------------|-------------|-----|----|------------------------|--------------|-------------|--------------|-------------|---------------|-------------|-------------------------|---------------|
| Konfig | DALI Bus Kanal auswählen über | r              |             |     | н  | 🛭 😌 DALI config tool V | 1.027(Nur Ge | räte mit di | esem Tool ko | onfiguriere | n bei welcher | m die Parar | meter (Standard, Einste | llungen durch |
| : Svn  | C Gateway Sync DaliBus        | Beenden Test&G | unnen Kanal | · A |    | Konfiguration          | DALI B       | us          | Beenden      | 语言          | Language      | Kanal       | 1 Gateway such          | en 1.1.5      |
| i Oyn  | Concernary Cyric. Dailbus     | Beenden        | appent Rana | . ^ |    | Konfiguration Test &   | Gruppen Mor  | nitor       |              |             |               |             |                         |               |
| No.    | Gruppe Desc.                  | Konfig Wert    | Prüfung     | No. |    | Geräte                 |              |             |              |             |               |             | Gruppen:                |               |
| 1      | Gruppe Nr. 1                  | Konfig 0       | senden      | 1   |    | <b>\$</b>              | 3            |             |              |             |               |             | 7.7 7.7                 |               |
| 2      | Gruppe Nr. 2                  | Konfig 254     | senden      | 2   |    |                        | 2            | 3           | 4            | 5           | 6             | 7           | 0 1                     |               |
| 3      | Gruppe Nr. 3                  | Konfig 254     | senden      | 3   |    |                        |              |             |              |             |               |             | 3-8 3-8                 |               |
| 4      | Gruppe Nr. 4                  | Konfig 254     | senden      | 4   |    | 6 9                    | 10           |             | 12           | 13          | 14            | 15          | 2 3                     | ]             |
|        |                               |                |             |     | L, | 16 17                  | 10           | 10          | 20           | 21          | 22            | 22          | 9.9 9.9 F               |               |

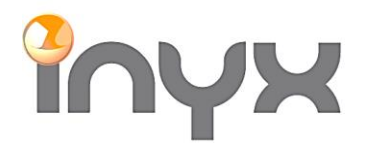

lnyx AG Hintermättlistrasse 1 CH-5506 Mägenwil

Telefon +41 62 887 26 50 Fax +41 62 887 26 51

info@inyx.ch www.inyx.ch

6. Über Drag and Drop können die Geräte zu den jeweiligen Gruppen zugewiesen werden. Ein Gerät kann immer nur in einer Gruppe enthalten sein. Mit dem X unterhalb der Gruppe kann die Zuweisung aufgehoben werden. Modifikation werden sofort übernommen:

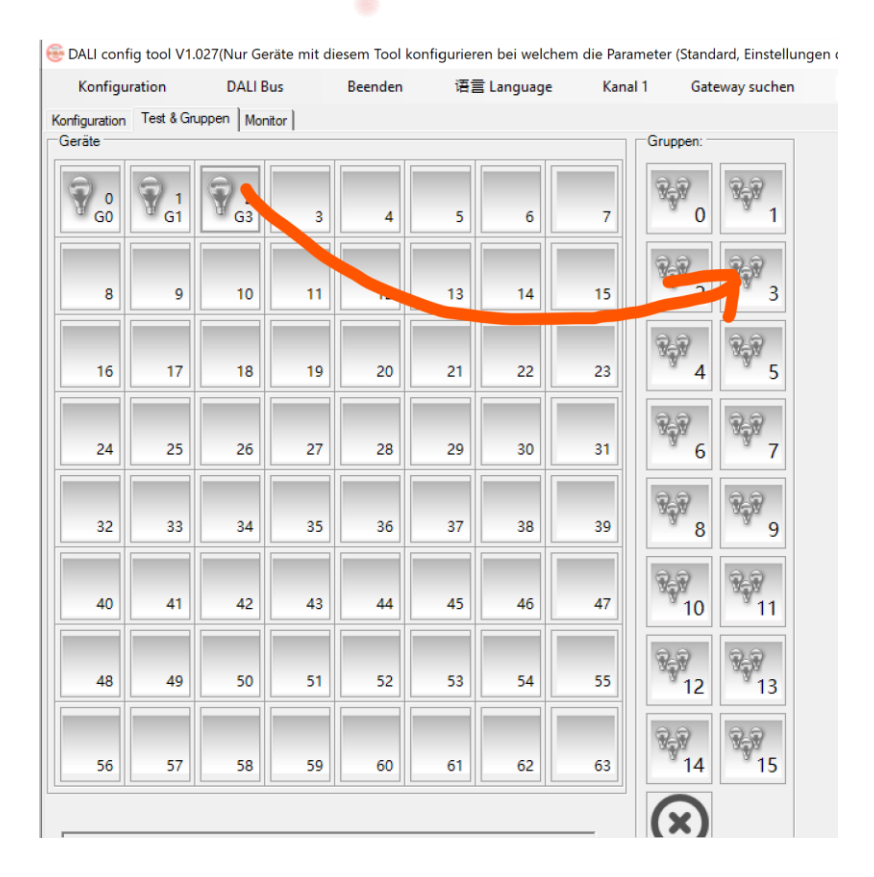

# Symbolerklärung:

| 42      | Kein Gerät unter dieser Adresse.                                                                                              | 13         | Das Vorschaltgerät hat einen<br>Fehler oder ist nicht verbunden. |
|---------|----------------------------------------------------------------------------------------------------|------------|------------------------------------------------------------------|
| 26      | Das Gerät unter dieser Adresse<br>funktioniert normal und ist<br>eingeschaltet.                                               | 0          | Gruppensymbol. Gruppe ist ausgeschaltet.                         |
| 0<br>G0 | Das Gerät unter dieser Adresse<br>funktioniert normal und ist<br>ausgeschaltet. Zudem wurde es zu<br>einer Gruppe zugewiesen. | <b>N</b> O | Gruppensymbol. Gruppe ist eingeschaltet.                         |
| 2       | Die DALI Lampe hat einen Fehler oder ist nicht verbunden.                                                                     |            |                                                                  |

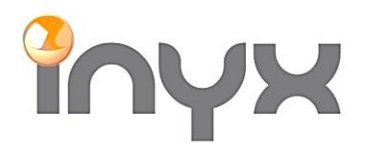

Inyx AG

 
 Hintermättlistrasse 1
 Telefon
 +41 62 887 26 50

 CH-5506 Mägenwil
 Fax
 +41 62 887 26 51
 Fax +41 62 887 26 51

info@inyx.ch www.inyx.ch

Individuelle Gruppen- und Einzelgeräte Einstellungen müssen über die Vorlagen in der ETS eingestellt werden. Für die Gruppen und Gerätesteuerung muss zwingen eine Vorlage definiert sein:

| Vorlagen                                                                    |                                                            |                  | Verhalten Gruppe |                                      |                  |  |
|-----------------------------------------------------------------------------|------------------------------------------------------------|------------------|------------------|--------------------------------------|------------------|--|
| A. Aligement                                                                | Vorlage 1                                                  |                  | A: Vorlage       | Gruppenbezeichnung (max. 30 Zeichen) | Group 1          |  |
| - A: Gruppe                                                                 | Einschaltwert<br>Wert bei DALI Ausfall                     | 100%             | – A: Gruppe      | Betriebsmodus                        | Normaler Betrieb |  |
| Gruppe Nr.1                                                                 | (System Failure Level)<br>Wert hei EVG Spappungswiederkehr | 100%             | Gruppe Nr.1      | Verhalten Gruppe                     | Vorlage 1        |  |
| Gruppe Nr.2<br>Gruppe Nr.3                                                  | (Power On Level)                                           | 100%             | Gruppe Nr.2      |                                      |                  |  |
| A: EVG                                                                      | Minimaler Wert                                             | 4.us             | Gruppe Nr.3      | Aktvieren Einbrennfunktion           |                  |  |
| A: Globale Szenen                                                           | Maximaler Wert                                             | 100%             | - A: EVG         |                                      | 0                |  |
| A: Gruppen Zuordnung Ausschalten durch relatives Dimmen zulassen () NEIN JA |                                                            | FVG Nr1          | Dimmkurve        | Logarithmisch(DALI)                  |                  |  |
| A: Gruppen Zuordnung                                                        | Ausschalten durch relatives Dimmen zula                    | ssen 🔍 NEIN 🔵 JA | FVG Nr1          | Dimmkurve                            | Logarithmisch(I  |  |

Hinweis: Die Einstellung «Standard, Einstellungen durch DCA oder config Tool» unterstützt nur die Dimm-Schritt Funktion, nicht aber das Start-Stopp Dimmen:

| 1.1.5 KNX/DALI Gateway, 1/2-Fach > DALI Ausgang A > A: Gruppe > Gruppe Nr.1 |                                      |                                                       |  |  |  |  |  |  |  |
|-----------------------------------------------------------------------------|--------------------------------------|-------------------------------------------------------|--|--|--|--|--|--|--|
| - Allgemein                                                                 | Gruppenbezeichnung (max. 30 Zeichen) | Group 1                                               |  |  |  |  |  |  |  |
| Allgemein                                                                   | Betriebsmodus                        | Normaler Betrieb                                      |  |  |  |  |  |  |  |
| <ul> <li>DALI Ausgang A</li> </ul>                                          | Verhalten Gruppe                     | Standard, Einstellungen durch DCA oder config<br>Tool |  |  |  |  |  |  |  |
| A: Allgemein<br>A: Vorlage                                                  | Aktvieren Einbrennfunktion           | © NEIN ◯ JA                                           |  |  |  |  |  |  |  |

# Vorgehen bei hinzufügen von zusätzlichen DALI Geräten:

Wichtig: Neue DALI Geräten dürfen keine DALI Adresse besitzen, da es sonst zu einem Konflikt mit den bestehenden Adressen geben kann!

Die Geräte müssen an den DALI Bus angeschlossen sein. Mit der Funktion Init No Addr. Device / [NoAddr] DALI Geräte ohne Adresse init werden die neuen Geräte adressiert und erscheinen im DCA Tool.

Nach Konfiguration im DCA Tool wird empfohlen die Applikation erneut auf das Gerät zu laden!